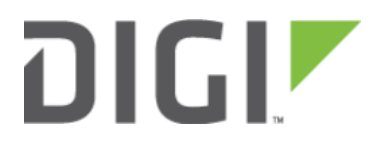

## Configuring an OpenVPN Client on an Accelerated Device 6350-SR

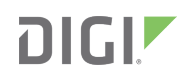

# Configuring an OpenVPN Client on an Accelerated Device

#### Goal

Difficulty: Medium

Minimum firmware: 18.1.29

Configuring a simple (username authentication only) OpenVPN client on any OpenVPN-enabled device to connect to a server hosted on another Accelerated device. This extends the OpenVPN server setup example in the article <u>Configuring an OpenVPN Server for iOS & Android OS Clients</u>.

#### **Relevant Files**

The OpenVPN configuration file *client.ovpn* is provided for reference. Note, this configuration file has an unused argument for the option "auth-user-pass". This is required by the OpenVPN syntax.

🗋 client.ovpn

#### Setup

This article assumes you have already configured an OpenVPN server on a different device serving a TUN-style tunnel, and that you have the required knowledge to generate an \*.ovpn configuration file. For more information, visit article <u>Configuring an OpenVPN Server for iOS & Android OS Clients</u>.

#### Sample

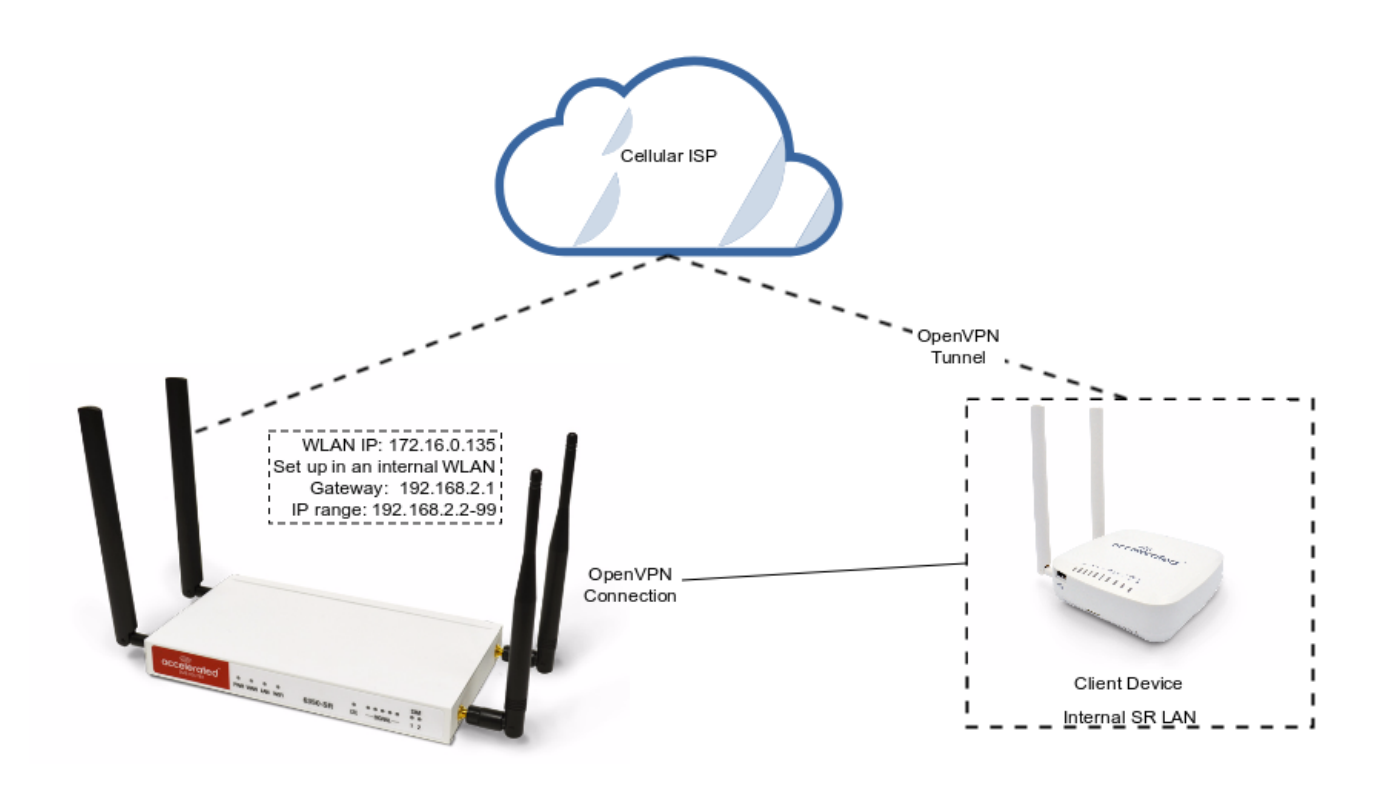

### Sample Configuration

Open the configuration page and set the following configurations.

#### **OpenVPN Section Configuration**

- 1. In the VPN > OpenVPN > Client section, specify a name for the new "OpenVPN" client (e.g. ClientSR) and click Add.
- 2. Ensure the *Enable* and *User .ovpn file* checkboxs are selected.
- 3. From the *Zone* pull-down menu, selected *Internal* as the clients are treated as a LAN devices.
- 4. Set the *Username* and *Password* fields with the OpenVPN login credentials specified on the OpenVPN server device.
- 5. Copy the *client.ovpn* contents into the *OVPN file* field.
- 6. Click on *Save* at the bottom of the configuration page to update the settings.

An example of the OpenVPN client section configuration is shown below:

| VPN -          |                                                                                                    |
|----------------|----------------------------------------------------------------------------------------------------|
| Servers -      |                                                                                                    |
| Clients -      |                                                                                                    |
| ⊟ ClientSR ◄   |                                                                                                    |
| Enable         | •                                                                                                    |
| Use .ovpn file | • @                                                                                                    |
| Zone           | - Internal                                                                                                    |
| Metric         | ▼ 0                                                                                                    |
| Username       | - egUser                                                                                                    |
| Password       | <ul> <li>egPassword</li> <li>Ø show</li> </ul>                                                                                                    |
| OVPN file      | TQP2ZULT3TAMINETIPSLKECFTZIGUUSYNYHTISWYTTIOUYQTOIQYSGUUPINAFUIIDXYY         NY19GLJ&FzwyO10ZKK04fzg9/uxXKM/ZTONU/ZK426G52EQ/JJiHYHE2JEMKdy         YyyPJYiiBHCadochyGabik3Cw/DbeenbqLih/EX64z6G52EQ/JJiHYHE2JEMKdy         YyyPJYiiBHCadochyGabik3Cw/DbeenbqLih/EX64z6G52EQ/JJiHYHE2JEMKdy         AQABodHoMIHIMB0GA1UdDg0WBBQLeJbSenkLJDIHp6a9IHIbzagE4cCB10YDVR0j         BIGIMIGqgBQIeJbSenkLJDIHp6a9IHIbzagE46GBhqSBg2CBgDELMAKGA1UEBhMC         QVUxDDAKBgIVBAgTATTMRDERMABGA1UEBXMIIOnJpc2.hbmUxHDABgNVBAOTEOFj         Y2vsZXJhdGVKQ29u12VwdHMxHTAbBgNVBAMTEFYY2VsZXJhdGVKIENvbmNkHRz         MRMwEQYDVOQEpw0ZXNb0c2/ydmVyggA83coq9LinovDAYDVROTBAUwAwEBZAN         BgkqhkiG9w0BAQsFAAOCAQEACjuzAUUOhpw4GUVKDMbw8ihMAVXkDEAxdwpL+X         bT6mCc9sb2ZAFCXWxh9q425F5XII9+TKOjruZdHzaoominFcIsoqwqbu0HK4I3e         Qap0B+Ns7DGmw6Bi1LacgderGbFsb2iBiCJLRgQdWyliCLRgQdWyliCAbAbW46by         6ithYY64j0vVUW411MjYRXeg8Zgyb7gICRTWUAvaV9XXIhHK0GWzCKCr(Il225x         zfsmuERPYKFoPhfiqV+xEi62QTCAcuJgaGfMipY3JXKRhqikj6pZS3g4gAV/Z         Z65byC28b5CEGmy0O37sepkLPxJF/QwXUJA/kw==        END CERTIFICATE |